## Viewing your student's courses on Blackboard in Parent Account

| Blackboard         |                                                                   |
|--------------------|-------------------------------------------------------------------|
| A CHERRYBELL FARRI | In the main many panel on the left (deckton computer/lanten view) |
| Activity Stream    | select TOOLS.                                                     |
| Classes            |                                                                   |
| 어rganizations      |                                                                   |
| Calendar           |                                                                   |
| Messages           |                                                                   |
| 🗐 Grades           |                                                                   |
| C Tools            |                                                                   |
| ⊖ Sign Out         |                                                                   |
|                    |                                                                   |

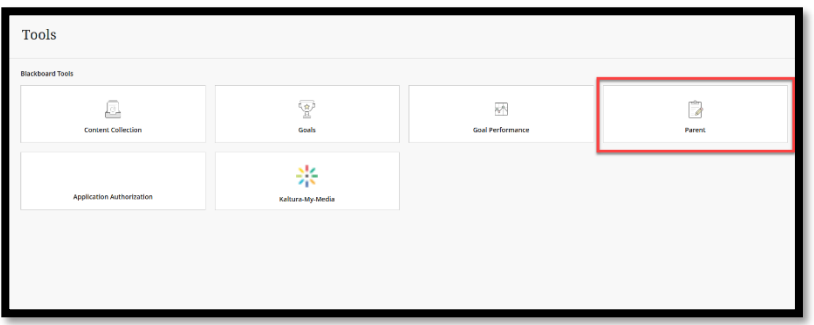

Select the tile labeled PARENT.

| Parent Dashboard                                                             |                                                                                         |                                               |                                           |                                      |                                                   |
|------------------------------------------------------------------------------|-----------------------------------------------------------------------------------------|-----------------------------------------------|-------------------------------------------|--------------------------------------|---------------------------------------------------|
| Parent Dashboard<br>Currently Observing<br>The following is a list of all us | d<br>Student name<br>sers that can be abserved. Click <b>Observe</b> to begin abserving | a new user in the list. Click the Username to | o view details for a user without chargin | g the user currently being observed. |                                                   |
| STATUS                                                                       |                                                                                         | FIRST NAME                                    | USERNAME                                  | NUMBER OF CLASSES                    | LAST SYSTEM ACCESS                                |
| Observing                                                                    | Student Last Name                                                                       | Student First Name                            | Student Username                          | 48                                   | Aug 25, 2020 12:20 PM                             |
|                                                                              |                                                                                         |                                               |                                           |                                      | Displaying 1 to 1 of 1 items Show All Edit Paging |
|                                                                              |                                                                                         |                                               |                                           | Click on the                         | STUDENT USERNAME                                  |

Your student's username is a clickable link. Click on your student's username.

| arent Dashboard Detail:<br>urrently Observing:<br>e following is a list of all classes for the selected user where Pan | ent access is permitted. Click <b>Observe</b> to begin observing the user represen | nted by the current page. Click <b>OK</b> to exit the current pag |
|----------------------------------------------------------------------------------------------------|------------------------------------------------------------------------------------|-------------------------------------------------------------------|
| 1. Click on the ch                                                                                                    | nevron to view the dropdown menu                                                   |                                                                   |
| CLASS NAME                                                                                                    | CLASS ID                                                                           | CLASS GRADE                                                       |
| ALGEBRA I 2020 Merged                                                                                                  | WBH53130.MERGED.2020                                                               |                                                                   |
| COMP GRAPHICS I & II 2                                                                                                 | WBH59180.MERGED.2020                                                               |                                                                   |
| GERMAN I 2020 Merged Observe                                                                                           | WBH55210.MERGED.2020                                                               | 3                                                                 |
| HEALTH/PE 9 20205                                                                                                    | SUMRV7300.V7300-300.20205                                                          | 1,423.00                                                          |
| PRE-AP EARTH SCIENCE 2020 Merged                                                                                       | WBH54210P.MERGED.2020                                                              | 15                                                                |
| PRE-AP ENGLISH 9 2020 Merged                                                                                           | WBHS1130P.MERGED.2020                                                              |                                                                   |
| PRE-AP W HISTORY I 2020 Merged 2 Click                                                                                 | BSERVE WBH52215P.MERGED.2020                                                       |                                                                   |
| SPANISH 2 2020 Merged                                                                                                  | WBHS5520.MERGED.2020                                                               |                                                                   |
|                                                                                                    |                                                                                    |                                                                   |

In this window, the list of your student's courses will appear. Select your student's course to view course content. You will need to do this for each of your student's courses.